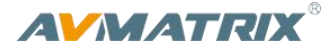

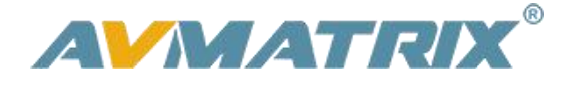

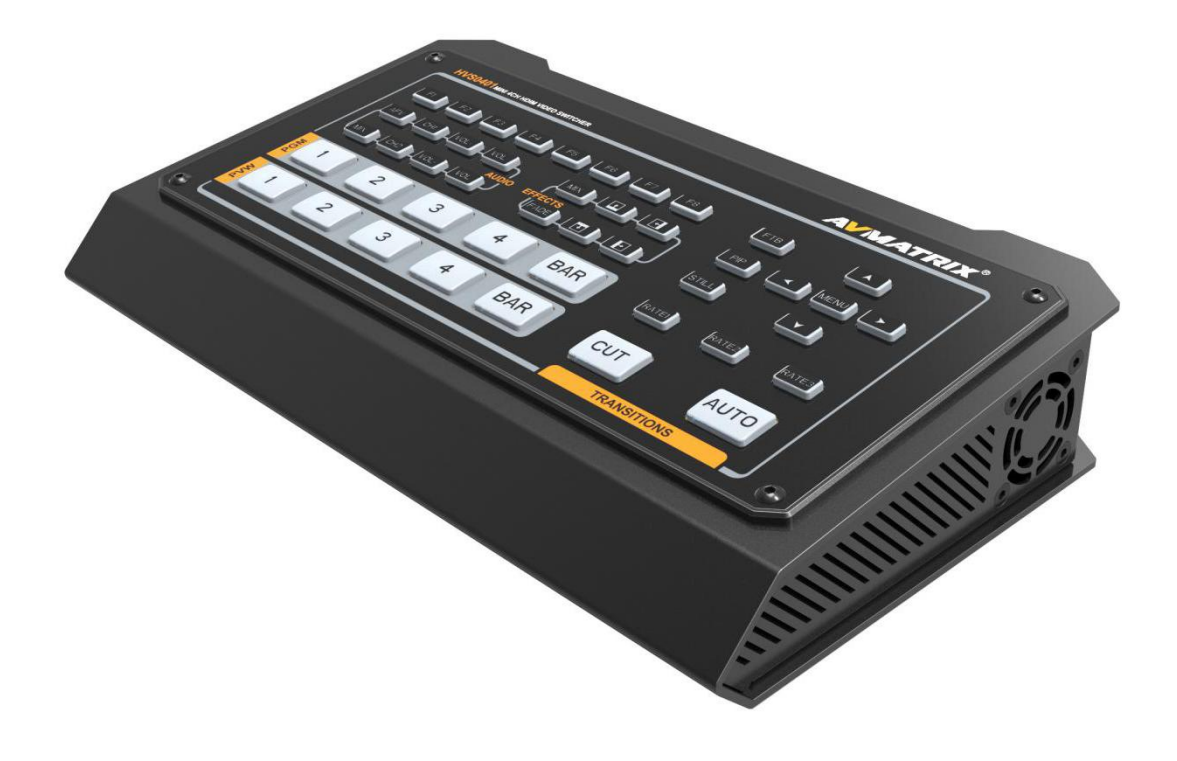

# **HVS0401**

## MINI 4 CHANNEL HDMI/DP LIVE STREAM MULTI-FORMAT VIDEO SWITCHER

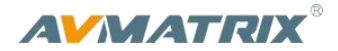

## **USING THE UNIT SAFELY**

Before using this unit, please read below warning and precautions which provide important information concerning the proper operation of the unit. Besides, to assure that you have gained a good grasp of every feature of your new unit, read below manual. This manual should be saved and kept on hand for further convenient reference.

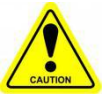

#### Warning And Cautions

※ To avoid falling or damage, please do not place this unit on an unstable cart, stand, or table.

% Operate unit only on the specified supply voltage.

X Disconnect power cord by connector only. Do not pull on cable portion.

※ Do not place or drop heavy or sharp-edged objects on power cord. A damaged cord can cause fire or electrical shock hazards. Regularly check power cord for excessive wear or damage to avoid possible fire / electrical hazards.

※ Ensure unit is always properly grounded to prevent electrical shock hazard.

% Do not operate unit in hazardous or potentially explosive atmospheres. Doing so could result in fire, explosion, or other dangerous results.

※ Do not use this unit in or near water.

% Do not allow liquids, metal pieces, or other foreign materials to enter the unit.

※ Handle with care to avoid shocks in transit. Shocks may cause malfunction. When you need to transport the unit, use the original packing materials, or alternate adequate packing.

% Do not remove covers, panels, casing, or access circuitry with power applied to the unit! Turn power off and disconnect power cord prior to removal. Internal servicing / adjustment of unit should only be performed by qualified personnel.

X Turn off the unit if an abnormality or malfunction occurs. Disconnect everything before moving the unit.

Note: due to constant effort to improve products and product features, specifications may change without notice.

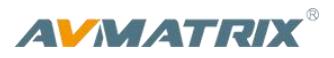

### CONTENTS

| 1. BRIEF INTRODUCTION                | 1 |
|--------------------------------------|---|
| 1.1. Overview                        | 1 |
| 1.2. Main Features                   | 1 |
| 2. INTERFACES                        | 2 |
| 2.1. Rear Interfaces                 | 2 |
| 2.2. Tally PIN Definition            | 2 |
| 3. SPECIFICATION                     | 3 |
| 4. FRONT CONTROL PANEL               | 4 |
| 5. OPERATION INSTRUCTION             | 5 |
| 5.1. Multiview Output Layout         | 5 |
| 6. USB Capture                       | 5 |
| 7. MENU SETTING                      | 5 |
| 7.1. PGM and Multiview Out Format    | 5 |
| 7.2. Audio Settings                  | 6 |
| 7.2.1. Mixing Mode                   | 6 |
| 7.2.2. AFV Mode                      | 6 |
| 7.3. PIP Mode                        | 7 |
| 7.4. Main Menu Setting               | 7 |
| 7.4.1. System Settings               | 8 |
| 7.4.2. Network Settings              | 8 |
| 7.4.3. Device Info                   | 9 |
| 8. Software Control and Time Setting | 9 |
| 8.1. Software control                | 9 |
| 8.2. Time Setting                    | 9 |

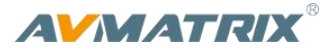

## **1. BRIEF INTRODUCTION**

#### 1.1. Overview

HVS0401 is a micro-designed metal case with a 4-channel HDMI/DP multi-format video Switcher that allows video switching, audio mixing, and different conversion effects. Input signal automatic detection, PGM output can be scaled, compatible with a variety of equipment, more flexible. USB output can be directly connected to a computer. The cost-effective switcher will be your perfect choice for live streaming applications.

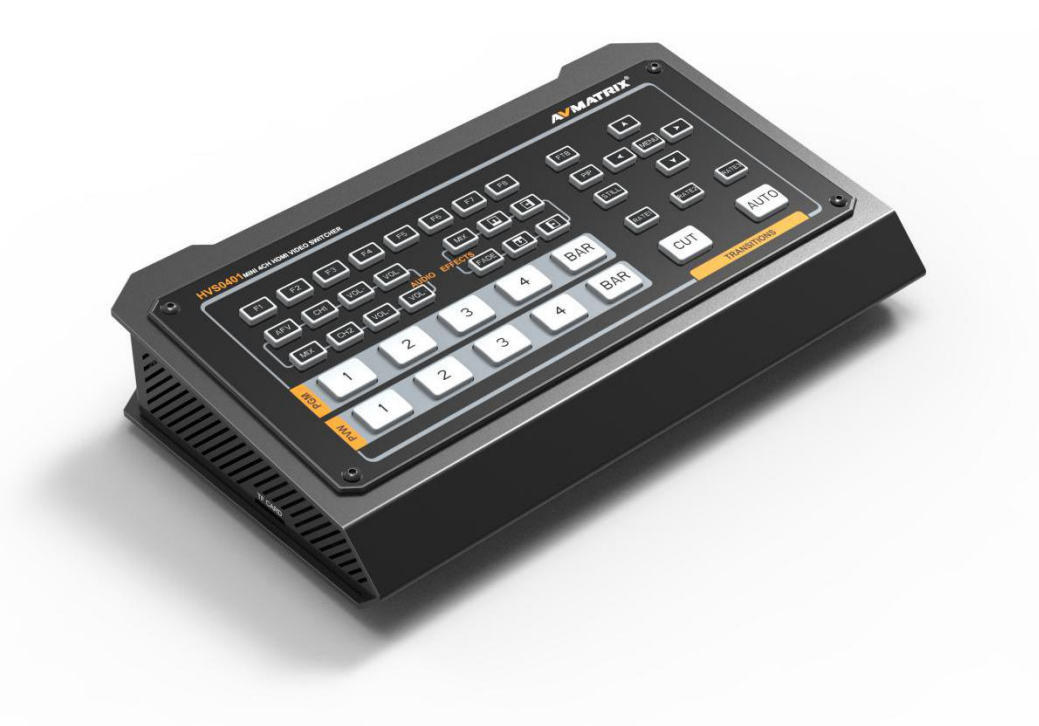

#### 1.2. Main Features

- 4 channel inputs: 4×HDMI,1×DP (for optional).
- Outputs:2×HDMI PGM,1×HDMI multiview.
- USB3.0 to connect PC to realize live streaming.
- Auto/Cut transitions and Mix/Fade effects.
- PIP function, both size and position is adjustable.
- Audio mixer: 3.5mm stereo/RCA Audio& HDMI.
- GPIO interface for live tally system embedded audio.
- FTB for emergency.

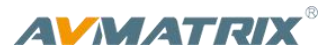

## 2. INTERFACES

#### 2.1. Rear Interfaces

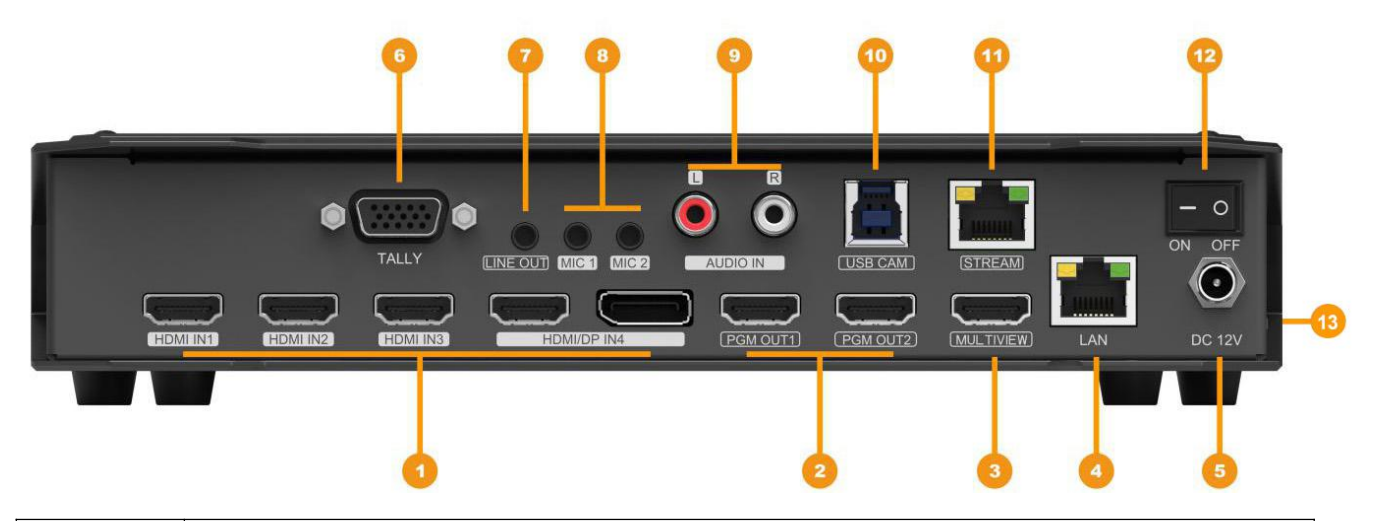

| 1  | HDMI/ Display Port IN                                      |
|----|------------------------------------------------------------|
| 2  | HDMI PGM OUT                                               |
| 3  | HDMI MULTIVIEW OUT                                         |
| 4  | RJ45 (PC SOFTWARE CONTROL, TIME SETTING, FIRMWARE UPGRADE) |
| 5  | DC 12V IN                                                  |
| 6  | GPIO (TALLY PORT)                                          |
| 7  | ANALOG AUDIO OUT (3.5mm, LINE OUT)                         |
| 8  | ANALOG AUDIO IN (3.5mm, LINE IN)                           |
| 9  | ANALOG AUDIO IN (RCA L/R)                                  |
| 10 | USB TYPE-B (WEB CAM)                                       |
| 11 | RJ45 (RESERVED)                                            |
| 12 | POWER SWITCH                                               |
| 13 | TFCARD SLOT (RESERVED)                                     |

## 2.2. Tally PIN Definition

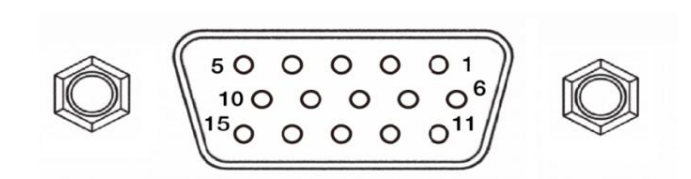

| PIN | Definition | PIN | Definition |
|-----|------------|-----|------------|
| 11  | PGM-IN1    | 6   | PVW-IN1    |
| 12  | PGM-IN2    | 7   | PVW-IN2    |
| 13  | PGM-IN3    | 8   | PVW-IN3    |
| 14  | PGM-IN4    | 9   | PVW-IN4    |
| 5   | GND        |     |            |

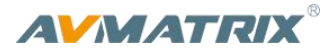

## 3. SPECIFICATION

#### CONNECTION Video In CH1~CH3: HDMI type-A(100Ω) ×3; CH4: HDMI type-A(100Ω)/ Display Port×1 PGM: HDMI type-A(100 $\Omega$ ) ×2; Multiview: HDMI type-A(100 $\Omega$ ) ×1, Video Out USB CAM: USB2.0 type B×1; RJ45×1: Reserved for Live Stream Analog Audio In 3.5mm stereo audio (Line in) ×2, RCA(L/R) ×1 3.5mm stereo audio (Line out) ×1 Analog Audio Out PC Control Port RJ45×1 Other Interface Tally: DB-15 port×1, TF Card Slot ×1: Reserved **FUNCTIONS** Transitions AUTO/ CUT Functions Wipe/ Mix/ Fade/ FTB Layouts **PIP**/ Multiview **STANDARDS** 1080p 60/59.94/50/30/29.97/25/24/23.98/23.976, HDMI In Format 1080i 50/59.94/60, Support 720p 60/59.94/50/30/29.97/25/24/23.98, 576i 50, 576p 50, 480p 59.94/60, 480i 59.94/60 1920×1080,1680×1050, 1600×900, 1440×1050, 1366×768, 1360×768, PC HDMI/DP In Format 1280×1024, 1280×960, 1280×800, 1280×768, 1280×720, 1280×600, 1152×864, Support 1024×768, 800×600 HDMI PGM Out 1080p 60/50/30/25/24, 1080i 60/50 Up to 1080p 60 USB Capture Out Multiview Out 1080p 50/60 HDMI Color Space RGB 444/ YUV 444/ YUV 422 OTHERS Current 12V, 1.5A, 18W Dimension (LWD) 238.5 × 140.5 × 43.5mm Weight 785g Working: -20℃~60℃, Storage: -30℃~70℃ Temperature

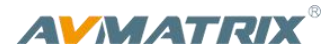

## 4. FRONT CONTROL PANEL

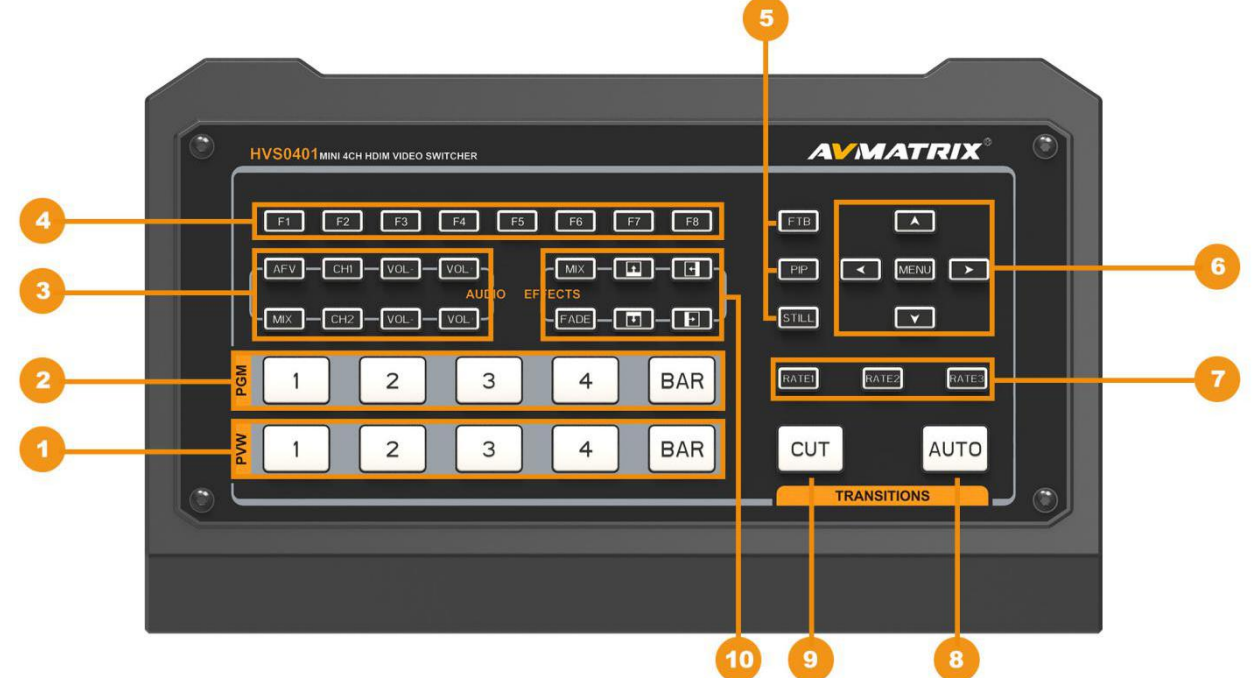

| 1  | PVW      | Select Preview source from 4 HDMI signals and BAR (Color bar)                                                                                                    |
|----|----------|----------------------------------------------------------------------------------------------------|
| 2  | PGM      | Select Program source from 4 HDMI signals and BAR (Color bar)                                                                                                    |
| 3  | AUDIO    | Audio mode AFV: Program audio follows video<br>Audio mode MIX: Program audio mix 2-CH audios from 6 sources<br>CH1/CH2: Select audio source from 4 HDMI audio/ two analog audios<br>Volume+/Volume-: Adjust the audio volume                                                                                                    |
| 4  | F1-F8    | <ul> <li>F1: Set PGM out format from 1080P 50/60/30/25/24Hz, 1080I 50/60Hz.</li> <li>F2: Switch IN4 source between HDMI and DP.</li> <li>F3: Set audio volume of USB streaming media OFF/20/40/60/80/100%.</li> <li>F4: Set the audio of PGM mute.</li> <li>F5: Rotate USB streaming media 90 degrees clockwise.</li> <li>F6-F8: Reserved.</li> </ul> |
| 5  | FUNCTION | FTB: Fade to Black<br>PIP: Picture in Picture.<br>STILL: PGM output still.                                                                                                    |
| 6  | MENU     | For menu control                                                                                                    |
| 7  | SPEED    | Three levels of transition speed rate                                                                                                    |
| 8  | AUTO     | Performs an automated switch between Program and Preview.                                                                                                    |
| 9  | CUT      | Performs a simple immediate switch between Program and Preview.                                                                                                    |
| 10 | EFFECTS  | MIX, FADE & WIPE transition effects                                                                                                    |

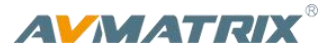

## 5. OPERATION INSTRUCTION

#### 5.1. Multiview Output Layout

The Multiview includes PGM (Program), PVW (Preview), 4 HDMI signal sources, menu, clock, and status display of Function key, Still, UVC, and working temperature.

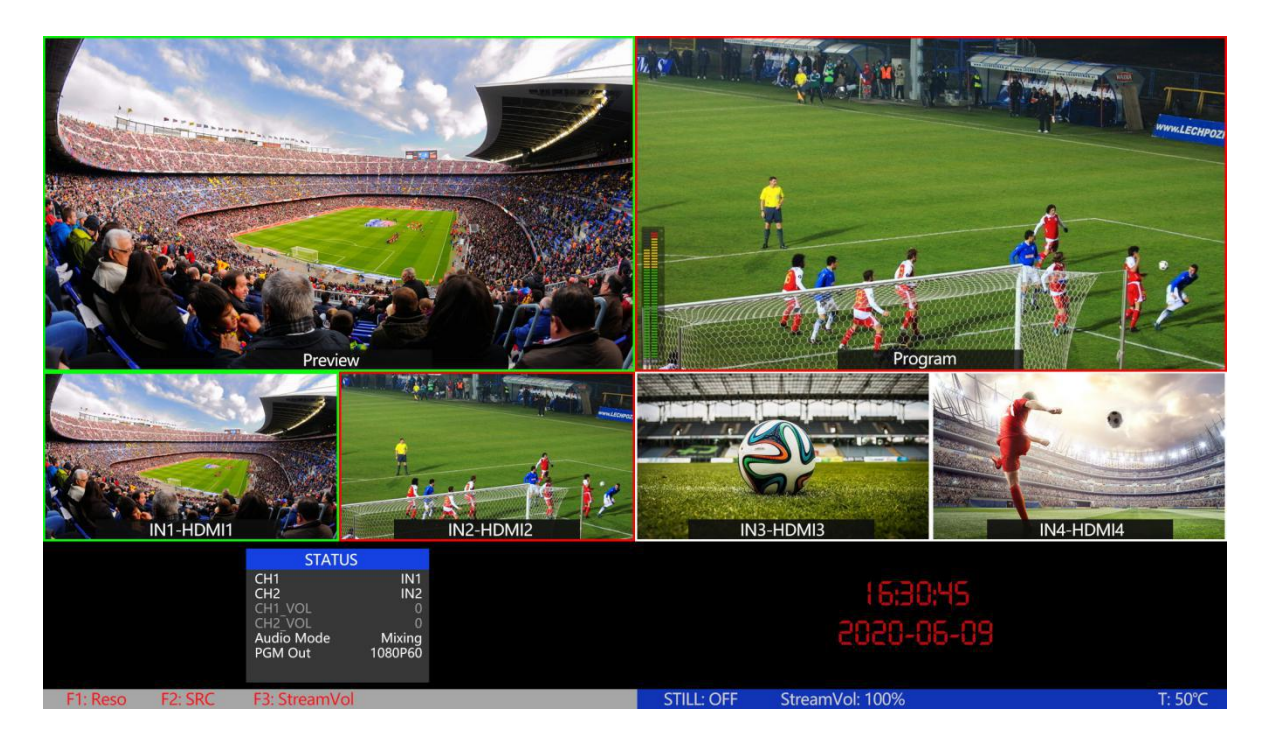

## 6. USB Capture

The video switcher's USB output is based on UVC (USB video class) and UAC (USB audio class) standard. No additional drivers must be installed. After installation in operating system, the relevant video and audio devices will be added. In the Windows Device Manager, for example, it will appear two new devices:

- Under Camera: Switcher USB Video
- Under Audio inputs and outputs: Switcher USB audio

Use a third-party Video Media Player software like OBS, PotPlayer, VLC, Windows Media Player to play and store the captured video content.

## 7. MENU SETTING

#### 7.1. PGM and Multiview Out Format

The video switcher's PGM output format can be set from menu or F1 button (refer to part 4). There are 1080P 50/60/30/25/24Hz, 1080I 50/60Hz selectable for PGM outputs. The Multiview output is following PGM at 1080P 50/60Hz format.

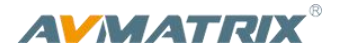

| STATUS     |         |
|------------|---------|
| CH1        | IN1     |
| CH2        | IN2     |
| CH1_VOL    | 0       |
| CH2_VOL    | 0       |
| Audio Mode | Mixing  |
| PGM Out    | 1080P60 |
|            |         |

#### 7.2. Audio Settings

This video switcher is coming with 1 channel L/R analog audio input & output and 1 channel 3.5mm stereo audio input and output, supports both Mxing mode and Follow mode (audio follows video).

#### 7.2.1. Mixing Mode

Press button MIX to set audio mode as mixing. Press CHI/CH2 to switch the audio sources from IN1/ IN2 /IN3 /IN4 /RCA IN/MIC\_IN. Press button VOL- or VOL+ to adjust the corresponding audio volume.

Besides, you also can set the audio though menu. Press UP/DOWN to select and press MENU to confirm.

| STATUS     |         | STATUS     |         |
|------------|---------|------------|---------|
| CH1        | IN1     | CH1        | IN1     |
| CH2        | IN2     | CH2        | MIC_IN2 |
| CH1_VOL    | 0       | CH1_VOL    | - 0     |
| CH2_VOL    | 0       | CH2_VOL    | 0       |
| Audio Mode | Mixing  | Audio Mode | Mixing  |
| PGM Out    | 1080P6Ŏ | PGM Out    | 1080P6Ŏ |
|            |         |            |         |

#### 7.2.2. AFV Mode

Press AFV button to enable the audio-follow-video mode. Under Follow mode the audio is coming from the embedded audio of Program video source. You can control the audio volume by adjusting the button VOL- and VOL+.

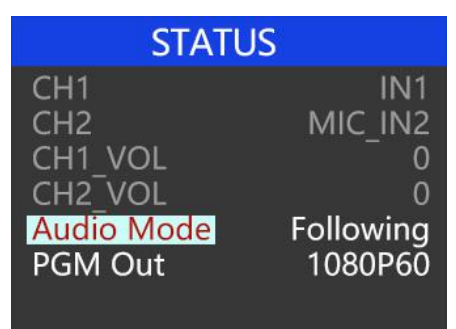

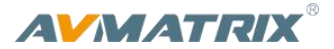

#### 7.3. PIP Mode

When press PIP, there will be a small image display on the top left corner of PVW window as below image. And the menu will enter an interface as below image for PIP settings. The window size (Small, Large, Medium), position (Horizontal position and Vertical position) and border (Border enable, Border width, Border color) of PIP can be set from menu.

Press PIP again, the menu returns to STATUS page.

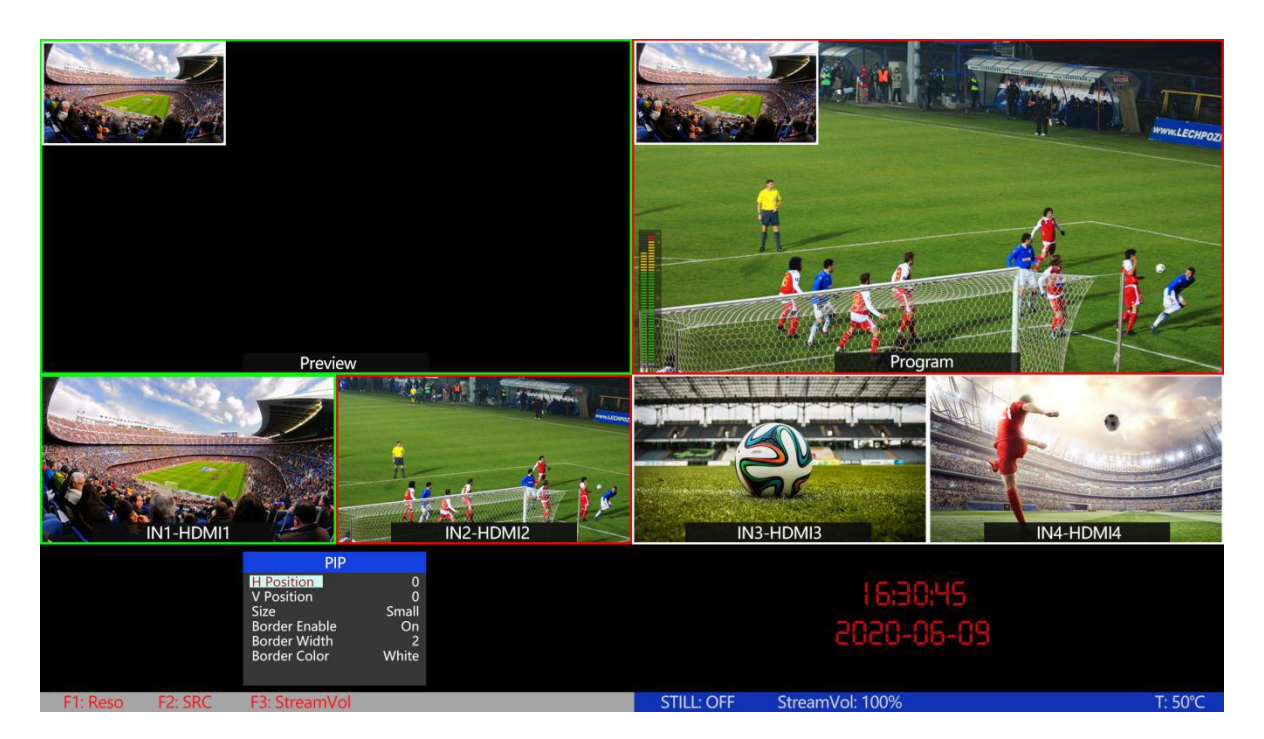

#### 7.4. Main Menu Setting

| CH1 IN1<br>CH2 MIC_IN2 N                                             | System Settings<br>Network Settings<br>Device Info                   | not selected, press the<br>MENU button to enter the                                                                                                    |
|----------------------------------------------------------------------|----------------------------------------------------------------------|----------------------------------------------------------------------------------------------------|
| CH1_VOL 0<br>CH2_VOL 0<br>Audio Mode Follow<br>PGM Out 1080P60       | Exit                                                                 | Main Menu directly.                                                                                                    |
| STATUSCH1IN1CH2MIC_IN2CH1_VOL0CH2_VOL0Audio ModeFollowPGM Out1080P60 | STATUS<br>System Settings<br>Network Settings<br>Device Info<br>Exit | When the STATUS menu<br>is selected, adjust the<br>selected item to the top,<br>and press UP button to exit<br>and become unselected.<br>Press MENU button to |

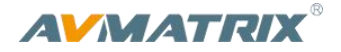

#### 7.4.1. System Settings

#### • Language

Entering system settings from the menu to switch the system language between English and Chinese.

| System Settings                       |                 |  |
|---------------------------------------|-----------------|--|
| Language<br>Fanrpm<br>Reset<br>Return | English<br>Auto |  |

#### • Fanrpm

Setting the cooling fan speed to control the temperature and noise of the switcher. There are Auto/ Mode1/ Mode2/ Mode3/ Mode4/ Mode5/ Mode6/ Mode7/ Mode8/ Mode9/ Mode10 options.

| System Settings |         |  |
|-----------------|---------|--|
| Language        | English |  |
| Fanrpm          | Auto    |  |
| Reset           | 50<br>  |  |
| Return          |         |  |
|                 |         |  |
|                 |         |  |
|                 |         |  |

#### Reset

Restore all settings to default Factory Settings.

#### 7.4.2. Network Settings

#### • Network

There are two methods to acquire the IP: Dynamic (IP configured by router) and Static (set IP freely by yourself). Select the method you need by menu. The default setting is Dynamic.

**Dynamic:** Connecting the video switcher with a router with DHCP features, then it will auto obtain an IP address automatically. Make sure that the video switcher and PC are in the same local area network.

**Static:** Select static IP acquire method when the PC is without DHCP. Connect the video switcher with PC via network cable, set the PC's IP address to the same IP range as video switcher (the video switcher's default IP address 192.168.1.215), or set the switcher's IP address to the same range as PC's IP address.

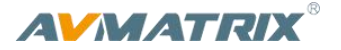

| System Settings                                                                                                    | System Settings                                                                                                    |  |
|----------------------------------------------------------------------------------------------------|----------------------------------------------------------------------------------------------------|--|
| IP Acquisition         Dynamic           IP         192.168.1.215           NetMask 255.255.255         .255.255           GateWay         192.168.1.1           Save         Return | IP Acquisition         Static           IP         192.168.1.215           NetMask 255.255.255.255         GateWay 192.168.1.1           Save         Return |  |

#### NetMask

Set the NetMask. The default setting is 255.255.255.0.

#### • GateWay

Set the GateWay according to current IP address. Save the configuration when network setting finish.

#### 7.4.3. Device Info

SN (Serial number) is the current firmware version number of the switcher.

#### 8. Software Control and Time Setting

#### 8.1. Software control

The video switcher comes with a software for remote control. You can connect the switcher to a Windows computer by LAN network cable. Download the software from AVMATRIX official website <a href="https://www.avmatrix.net/download/">www.avmatrix.net/download/</a>.

#### 8.2. Time Setting

Connect video switcher to a PC via LAN port and download a time setting software from AVMATRIX official website <u>www.avmatrix.net/download/</u>. Open the software and click Scan to search and connect the device, then the clock time will be changed to same time to the PC's time.